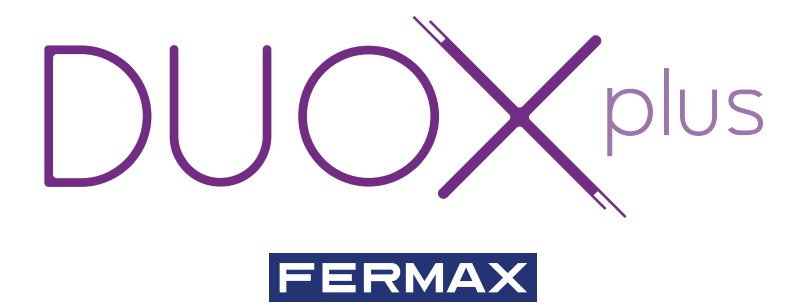

# DUOX PLUS VEO-XS MONITOR

# BENUTZER SCHNELLANLEITUNG

de.

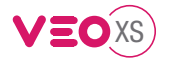

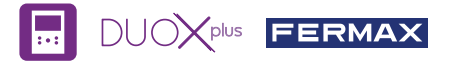

# BENUTZER SCHNELLANLEITUNG: DUOX PLUS VEO XS MONITOR **BEDIENTASTEN / LEDS**

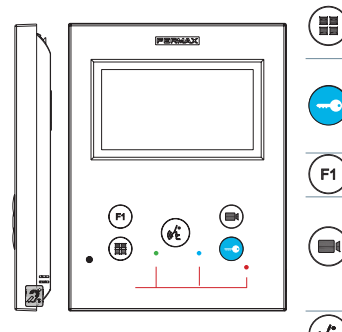

- Digitales Menü zur Vornahme der Einstellung und Konfi guration der internen Parameter. (Falls der Monitor programmiert ist).
- Im Sprechmodus drücken, um die Tür zu öffnen, Im Bereitschaftsmodus kann der Portier angerufen werden(falls eine Portierzentrale vorhanden ist).
- F1 Zusatzfunktion (fragen Sie den Installateur).
  - Im Bereitschaftsmodus drücken, um auf dem Bildschirm die Eigenstartoption der jeweiligen Türstationen einzublenden. Dazu abwechselnd Türstation 0, Türstation 1 und Haupttürstation (gemäß Verfügbarkeit der Türstationen) drücken.
- θĒ Aktivierung Audio - und Aufl egenfunktion (Freisprechbetrieb).

Etikett Induktionsschleife. An der Seite des Monitors. (Je nach Modell).

| LEDs                                                                                                    |                       |                         |                    |                      |                                                    |                                                   |              |  |
|----------------------------------------------------------------------------------------------------|-----------------------|-------------------------|--------------------|----------------------|----------------------------------------------------|---------------------------------------------------|--------------|--|
| Funktionsweise<br>LEDs                                                                                                    | Nicht<br>programmiert | Bereits-<br>chaftsmodus | Anruf<br>Angerufen | Freisprech-<br>modus | Audio in Richtung<br>Türstation<br>(Simplex-Modus) | Audio in Wohnung<br>Türstation<br>(Simplex-Modus) | Nicht stören |  |
| Rote                                                                                                    |                       | •                       |                    |                      |                                                    |                                                   | → <b>K</b>   |  |
| Blaue                                                                                                    |                       |                         |                    | •                    | •                                                  | *                                                 |              |  |
| ● Grüne LED: Je nach Einstellung, (fragen Sie Ihren Installateur).<br>● Eingeschaltet<br>Schnell blinkend<br>Blinkt langsam |                       |                         |                    |                      |                                                    |                                                   |              |  |

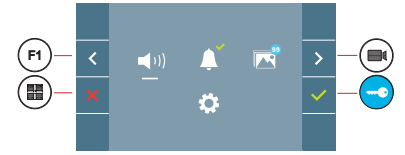

Der Monitor VEO XS enthält ein OSD-Menü, das über die Monitortasten bedient werden kann. Die auf dem Bildschirm angezeigten Symbole werden mit den entsprechenden Monitortasten bedient.

Die weiße Linie unter dem Symbol zeigt die aktuelle Funktion an. Mittels das Symbol 🔰 / < wählen gewünschte icon und mit bestätigen

## BENUTZERMENÜ

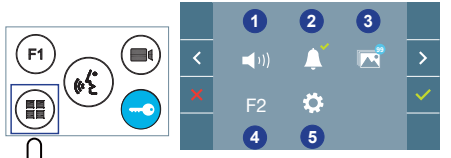

- Einstellung der Monitor-Lautstärke
- 2 Nicht Stören-Funktion
- 3 Bilder anzeigen
- 4 Funktion F2
- 6 Benutzereinstellungen

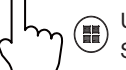

Um einen Schnell-Reset des Terminals durchzuführen, halten Sie die Menütaste 10 Sekunden lang gedrückt.

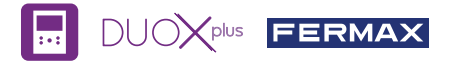

(1) Linstellung der Monitor-Lautstärke. Bei Türruf oder Etagentaster.

- 2 Nicht Stören-Funktion:
  - : Anrufe sind nicht hörbar.
  - : Anrufe sind vernehmbar, (standardmäßig ist die normale Funktionsweise eingestellt).

Bilder anzeigen: Um die einzelnen Fotos anzuzeigen, das neueste Bild wird mit dem Datum, der Uhrzeit und der Bildnummer angezeigt.

Erfolgt ein Anruf von der Türstation, wird nach 5 Sekunden automatisch ein Foto aufgenommen und gespeichert. Die Funktion für die Bildaufnahme muss zuvor aktiviert sein, *siehe Bildschirm «BENUTZEREINSTELLUNGEN», (Option 3).* 

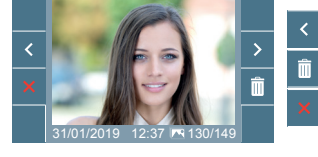

: Auswählen/Anzeigen von gespeicherten Fotos.

: Löschen von Fotos.

: Schließen und zum vorherigen Bildschirm.

F2 Funktion F2 (Funktion extra fragen, sie Ihren Installateur).

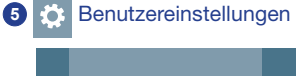

**(((** 

Durch die Auswahl der Option BENUTZERMENÜ im «BENUTZEREINSTELLUNGEN», gelangt man zu einem neuen Bildschirm mit den entsprechenden Einstellungen.

Mittels das Symbol > Wählen Sie das Icon 🔅 und mit bestätigen 🗸.

## BENUTZEREINSTELLUNGEN

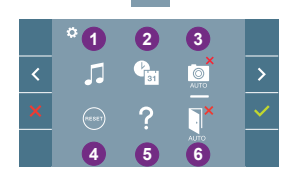

1 Melodieauswahl

- 2 Datum und Uhrzeit
- 3 Aktivierung/Deaktivierung der Bildaufzeichnung
- A Reset der Benutzereinstellungen
- 6 Benutzerhilfe

6 Aktivierung/Deaktivierung Doormatic

# Melodieauswahl:

: Melodieauswahl Türstation: Mit dieser Option, lässt sich die Melodie ändern, die auf dem Monitor zu hören ist, wenn von der Türstation ein Anruf erfolgt. Die Klingeltöne 2 und 5 wiederholen den Ton 4 Mal.

: Auswahl der Melodie für den Etagenruf (Türklingel): Wurde der Etagentaster mit dem Monitor verbunden, kann die Melodie des Etagenrufs verändert werden.

: Melodieauswahl Pförtnerzentrale: Mit dieser Option, lässt sich die Melodie ändern, die auf dem Monitor zu hören ist, wenn die Pförtnerzentrale auf dem Monitor anruft.

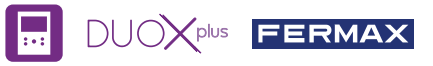

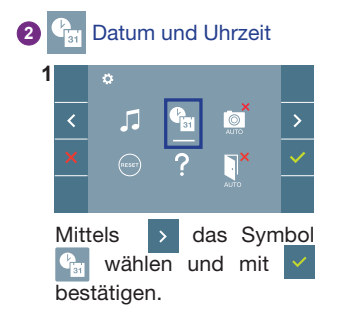

| 2       |                      | •          |  |     |  |   |  |          |  |
|---------|----------------------|------------|--|-----|--|---|--|----------|--|
|         | ^                    |            |  |     |  |   |  | ~        |  |
|         |                      |            |  | - I |  |   |  |          |  |
|         |                      | 2019/01/31 |  |     |  |   |  | <u> </u> |  |
|         |                      |            |  |     |  |   |  |          |  |
|         | _                    |            |  |     |  |   |  |          |  |
| Mittels |                      |            |  | ~   |  | ^ |  | das      |  |
|         | Datums-format wähle  |            |  |     |  |   |  |          |  |
|         | Nach der Auswahl mit |            |  |     |  |   |  |          |  |
|         | bestätigen.          |            |  |     |  |   |  |          |  |

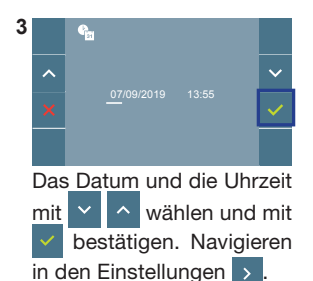

Daten ohne Programmierung: 31/01/2019 (standardmäßig). Das Symbol Symbol wird eingeblendet und zeigt an, dass das Datum nicht richtig ist (standardmäßiges Datum). Bei Unterbruch der Stromversorgung wird das standardmäßige Datum wiederhergestellt.

Hinweis: Falls ein Bild aufgenommen wird, ohne dass ein Datum einprogrammiert ist, wird das Symbol angezeigt.

#### Symbole bei Datum ohne Programmierung:

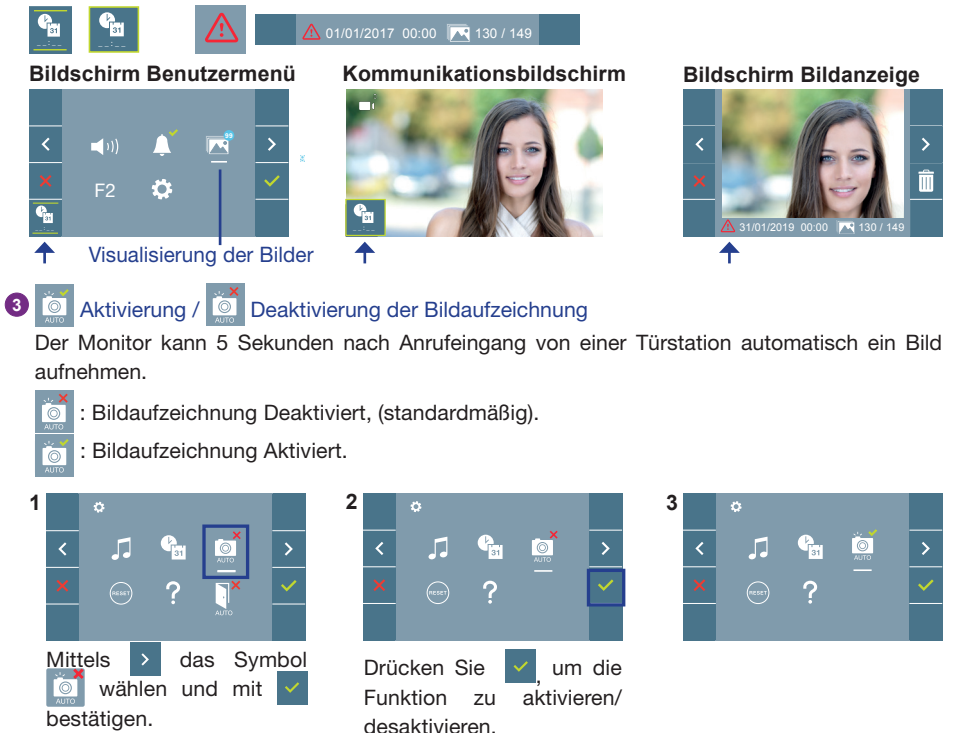

Hinweis: Aufgrund der Datenschutzverordnung (EU 2016/679) der Europäischen Union kann die Aufnahme von Bildern eingeschränkt werden. Im Auslieferungszustand ist diese Funktion deaktiviert, kann aber auf eigene Verantwortung aktiviert werden. Ebenfalls könnte diese Verordnung zwingend vorschreiben, dass ein Warnschild

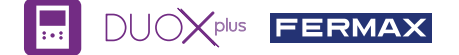

neben der Türstation zu platzieren ist, welches auf die Bildspeicherfunktion des Monitors hinweist. Ein solches Musterschild können Sie sich von https://www.fermax.com/intl/de/pro/online-support.html downloaden.

4 💿 Reset der Benutzereinstellungen: Reset der Benutzereinstellungenparameter.

# 5 Aktivierung / Deaktivierung Doormatic

Option, die das automatische Öffnen der Türstation bei einem Anruf ermöglicht.

Die Funktion muss zuvor aktiviert sein, fragen Sie Ihren Installateur, (je nach Einstellung).

- : Doormatic Option Deaktiviert, (standardmäßig).
- : Doormatic Option Aktiviert.

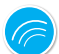

# EINSTELLUNGEN

## 1. MONITOREINSTELLUNGEN

### VIDEOEINSTELLUNGEN

Wenn ein Bild auf dem Monitor eingeblendet wird, oder bei einem eingehenden Anruf ohne die Kommunikation zu starten zuerst die Taste (), und anschließend die Taste () drücken, um die **Videoeinstellungen** einzublenden.

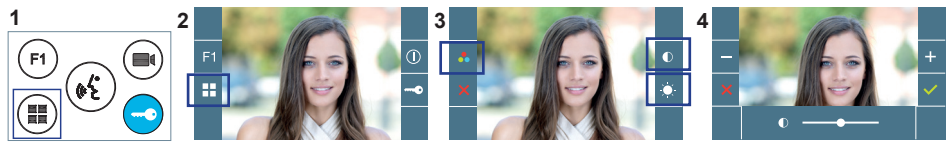

Die gewünschte Option auswählen und die Einstellungen mit den Tasten + und - erhöhen oder verringern.

### AUDIOEINSTELLUNGEN

Während der Audiokanal geöffnet ist (etablierte Kommunikation), die Taste (III) drücken, um die Menüfunktionen dieser Einstellung aufzurufen.

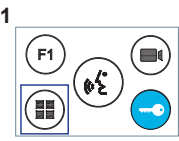

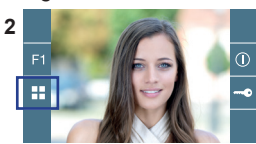

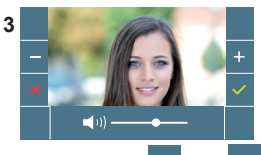

Mithilfe der Tasten + und die Einstellungen ent angepasst werden.

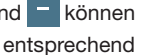

Hinweis: Maximale Gesprächsdauer: 90 Sekunden.

HANDBUCH KOMPLETT MONITOR

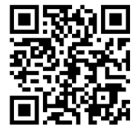

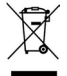

Das erworbene Gerät fällt unter die Richtlinien 2012/19/EU über Elektro- und Elektronik-Altgeräte. Weitere Information:

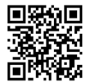

Für weitere Information siehe www.fermax.com Kontakt: tec@fermax.com / www.fermax.com/contact